# 試算表について

## 1. 試算表の出力

何れかの部門を選んで、"試算表"のボタンを押します。

初期設定メニュー メインメニュー |補助作業メニュー|

| データパフ | 、名【2015(sample)¥】      |   |   |       |       |   |        |            |
|-------|------------------------|---|---|-------|-------|---|--------|------------|
|       |                        |   |   | 会計の登  | 登録&変更 |   | 振恭什訳入力 |            |
| 部門No  | X                      | 分 | 名 |       | 入力=1  | ^ |        | (閉じる(⊆)    |
| 0     | 合計                     |   |   |       |       |   |        |            |
|       | びまわり約/推風<br>7トキわり約/#個園 |   |   |       | 1     | Н | [      |            |
| 3     | ひまわり学童保育               |   |   |       | 1     |   | 総勘定元帳  | 消費税計算      |
| 4     | ちゅーりっぷ幼稚園              |   |   |       | 1     |   | 計資主    |            |
| _ 5   | すみれ幼稚園                 |   |   |       | 1     | = | 山并衣    |            |
|       |                        |   |   | Co la |       |   | 月別集計   | HPを開く      |
|       |                        |   |   |       |       |   |        | バージョンアップ   |
|       |                        |   |   |       |       |   |        | リモートメンテナンス |
|       |                        |   |   |       |       | ~ | 内 訳 表  |            |

合計や部門計などの部門を選ぶと、次のような画面がでます。

この例では、合計部門に集計される部門が赤色で示されます。

| la la | 🗽 heigo | bu                                          |         |      |        | -         |       | x |
|-------|---------|---------------------------------------------|---------|------|--------|-----------|-------|---|
|       | 4       | 計処理を取りたい会計の選択                               |         |      |        |           |       |   |
|       |         |                                             |         | 1    |        | · · · · · |       | - |
|       |         | 実                                           | 行       |      |        |           |       |   |
|       | 【集      | 十対象】 集計したい部門に[1]をいれます。                      |         |      |        |           |       | 2 |
|       | (JE3    | 長示】 集計対象のうち、非表示にしたい部門は                      | 「1」を入れる | ò.   |        | ×         | キャンヤル |   |
|       | 赤く、     | ? 一クされた部門が集計されます。<br>提合け1をとってエンターキーを押してください |         |      |        |           |       |   |
|       | 21.3    | 2010 COULDS 4 2110 CA2COS                   |         |      |        |           |       |   |
| h     | code    | Bumonmei                                    | 入力区分=1  | 部門区分 | 集計対象=1 | 非表示=1     |       |   |
| Þ     | 0       | 合 計                                         |         | 0    | 1      |           |       |   |
|       | 1       | 福祉事業                                        |         | 1    | 1      |           |       |   |
|       | 2       | 本部会計                                        | 1       | 2    | 1      |           |       |   |
|       | 3       | A事業所                                        |         | 2    | 1      |           |       |   |
|       | 4       | ひまわり保育所                                     | 1       | 3    | 1      |           |       |   |
|       | 5       | 介護事業                                        |         | 3    | 1      |           |       | = |
|       | 6       | 特養施設                                        | 1       | 4    | 1      |           |       |   |
|       | 7       | デイサービス                                      | 1       | 4    | 1      |           |       |   |
|       | 8       | 在宅介護                                        | 1       | 4    | 1      |           | 43    |   |
| H     | 9       | B事業所                                        |         | 2    | 1      |           |       |   |
|       | 10      | 就労移行支援                                      |         | 3    | 1      |           |       |   |
|       | 11      | 木材加工                                        | 1       | 4    | 1      |           |       |   |
|       | 12      | 和紙製造                                        | 1       | 4    | 1      |           |       |   |
| L     | 13      | 就労継続支援A型                                    |         | 3    | 1      |           |       |   |
|       | 14      | バン製造                                        | 1       | 4    | 1      |           |       |   |
|       | 15      | お菓子製造                                       | 1       | 4    | 1      |           |       |   |
|       | 16      | 公益事業                                        |         | 1    | 1      |           |       |   |
|       | 17      | 有料老人ホーム                                     | 1       | 2    | 1      |           |       |   |
|       | 18      | 収益事業                                        |         | 1    | 1      |           |       |   |
| μ     | 19      | 駐車場                                         | 1       | 2    | 1      |           |       |   |
|       |         |                                             |         |      |        |           |       |   |
|       |         |                                             |         |      |        |           |       |   |
|       |         |                                             |         |      |        |           |       |   |
|       |         |                                             |         |      |        |           |       |   |

仕訳入力をする部門を選んだ場合は、この画面は出ません。

# 2. 集計期間を指定する画面

指定期間を1ヶ月間とすると月次試算表になりますが、集計期間は任意に指定できますの で、例えば仕訳入力を行った後、1日だけを指定すると、日次試算表になります。

| 💏 集計期間                                            | - 🗆 🗙                               |
|---------------------------------------------------|-------------------------------------|
| <mark>会計期首 2015/04/01</mark><br>集計期間              |                                     |
| 自 2015 1 年 4 1 月 1 1 日<br>至 2015 1 年 4 1 日 30 1 日 | <ul><li>実行</li><li>★キャンセル</li></ul> |
| 望垣伝票の扱い     ○ 含める     ○ 整理伝票を除く     ○ 整理伝票のみ      |                                     |
| 過年度との差異                                           |                                     |

# 3. 資産表の画面

この画面例は"資金収支計算書"です。

| 🚾 データI | 【ス名【2012(aisei)¥】入所生活介護                                        |                    |            |           |            |                |            |            | - |  | x      |  |
|--------|----------------------------------------------------------------|--------------------|------------|-----------|------------|----------------|------------|------------|---|--|--------|--|
| 集計     | - 期間の変更<br>(05. (01) - 201.0 (05. (20) - 0円科目の<br>C する<br>C する | 表示                 |            |           | 印刷         | エクセル出力         | 閉じる(       | <u>c</u> ) |   |  |        |  |
| 2012   |                                                                |                    |            | _         | P/LとC/Fの点検 | ]              |            |            |   |  |        |  |
| 貸借対照   | 發表│事業活動計算書│資金収支計算書│                                            | 就労支援活動明約           | ■書│製造原価門   | 月細書│販売幣   | 會理明細書│授産   | 問細書│授産事業費用明細書│ |            |            |   |  |        |  |
| code   | 科目名                                                            | 予算                 | 前残高        | 借方        | 貸方         | 当 残 高          | 差異         | 比(%)       |   |  | ^      |  |
| Þ      | 【事業活動による収支】                                                    |                    |            |           |            |                |            |            |   |  |        |  |
| 53000  | 障害福祉サービス等事業収入                                                  | 126,604,000        | 21,242,482 |           | 10,648,066 | 31,890,548     | 94,713,452 | 25.2       |   |  |        |  |
| 53010  | 自立支援給付費収入                                                      | 126,604,000        | 21,242,482 |           | 10,648,066 | 31,890,548     | 94,713,452 | 25.2       |   |  |        |  |
| 53020  | 介護給付費収入                                                        | 126,604,000        | 21,242,482 |           | 10,648,066 | 31,890,548     | 94,713,452 | 25.2       |   |  |        |  |
| 60010  | 借入金利息辅助金収入                                                     | 355,680            |            |           |            |                | 355,680    |            |   |  |        |  |
| 60020  | 借入金利息補助金収入                                                     | 355,680            |            |           |            |                | 355,680    |            |   |  |        |  |
| 54300  | 経常経費寄附金収入                                                      |                    | 2,000      |           | 12,168     | 14,168         | -14,168    |            |   |  |        |  |
| 54310  | 経常経費寄附金収入                                                      |                    | 2,000      |           | 12,168     | 14,168         | -14,168    |            |   |  |        |  |
|        | その他の収入                                                         | 963,000            | 105,180    |           | 45,407     | 150,587        | 812,413    | 15.6       |   |  |        |  |
| 54410  | その他の収入                                                         |                    | 4,899      |           | 4,566      | 9,465          | -9,465     |            |   |  |        |  |
| 54411  | その他の収入(給食費)                                                    | 963,000            | 70,281     |           | 40,841     | 111,122        | 851,878    | 11.5       |   |  |        |  |
| 54415  | その他の収入(実習生受入)                                                  |                    | 30,000     |           |            | 30,000         | -30,000    |            |   |  |        |  |
|        | 事業活動収入計(1)                                                     | 127,922,680        | 21,349,662 |           | 10,705,641 | 32,055,303     | 95,867,377 | 25.1       |   |  |        |  |
| 55000  | 人件費支出                                                          | 82,443,593         | 10,897,560 | 4,962,571 | ì          | 15,860,136     | 66,583,457 | 19.2       |   |  |        |  |
| 55020  | 職員給料支出                                                         | 44,018,016         | 6,546,521  | 3,473,42  | i i        | 10,019,946     | 33,998,070 | 22.8       |   |  |        |  |
| 55021  | 職員諸手当支出                                                        | 10,148,160         | 1,596,628  | 873,00    | 2          | 2,469,630      | 7,678,530  | 24.3       |   |  |        |  |
| 55030  | 職員賞与支出                                                         | 14,947,920         |            |           |            |                | 14,947,920 |            |   |  |        |  |
| 55050  | 非常勤職員給与支出                                                      | 1,794,528          | 70,400     |           |            | 70,400         | 1,724,128  | 3.9        |   |  |        |  |
| 55051  | 非常勤職員給与支出 (医師等)                                                | 666,660            | 111,110    | 55,55     | i i        | 166,665        | 499,995    | 25         |   |  |        |  |
| 55070  | 退職給付支出                                                         | 784,485            | 1,475,100  |           |            | 1,475,100      | -690,615   | 188        |   |  |        |  |
| 55080  | 法定福利費支出                                                        | 10,083,824         | 1,097,801  | 560,59    | 1          | 1,658,395      | 8,425,429  | 16.4       |   |  |        |  |
| 56000  | 事業費支出                                                          | 12,869,700         | 3,168,348  | 1,455,82  | 3 42,400   | 4,581,776      | 8,287,924  | 35.6       |   |  |        |  |
| 56010  | 給食費支出                                                          | 5,076,000          | 948,719    | 476,034   | 1          | 1,424,753      | 3,651,247  | 28.1       |   |  |        |  |
| 56011  | 給食費支出(日本給食)                                                    | 4,836,000          | 914,184    | 456,26    | 3          | 1,370,452      | 3,465,548  | 28.3       |   |  |        |  |
| 56015  | 給食費支出(おやつ等)                                                    | 240,000            | 34,535     | 19,76     | 3          | 54,301         | 185,699    | 22.6       |   |  |        |  |
| 56030  | 医薬品費支出                                                         |                    | 90,962     | 38,16     | 3          | 129,130        | -129,130   |            |   |  |        |  |
| 56050  | 保健衛生費支出                                                        | 963,560            | 25,890     | 36,64     | 2          | 62,532         | 901,028    | 6.5        |   |  |        |  |
| 56070  | 被服費支出                                                          |                    | 2,425      |           |            | 2,425          | -2,425     |            |   |  |        |  |
| 56080  | 教養娯楽費支出                                                        | 2,080,000          | 314,870    | 268,70    | 3          | 583,573        | 1,496,427  | 28.1       |   |  |        |  |
| 56082  | 教養娯楽費支出(行事費)                                                   | 2,080,000          | 314,870    | 268,70    | 3          | 583,573        | 1,496,427  | 28.1       |   |  |        |  |
| 56090  | 日用品費支出                                                         | 234,000            | 97,797     | 43,654    | 7          | 141,454        | 92,546     | 60.5       |   |  | $\sim$ |  |
|        | 145,495,018 流動資産 – 流動負 1<br>145,495,018 当期末支払資金残7              | 责(B/S) *<br>寄(C/F) | 1年以内振替和    | 計目・引当る    | と 相卸資産(照   | 「蔵品を除く)        | を除く        |            |   |  |        |  |

- 4. おもな機能ボタンなど
  - ↓ 中計期間を変えたい場合はこのボタンを押してください。

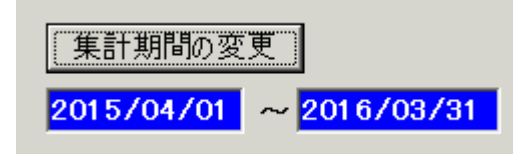

↓ 0円科目を表示させたくない場合

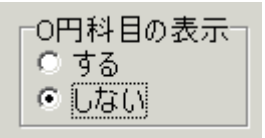

↓ 各種計算書の切替見出しをクリックしてください。

| 🗱 データパス名【2012(aisei)¥】入所生活介護                                          |             |            |        |                          |            |              | -   |  | × |
|-----------------------------------------------------------------------|-------------|------------|--------|--------------------------|------------|--------------|-----|--|---|
| 集計期間の変更<br>の円科目の<br>のする<br>のより(の)(の)(の)                               |             | 印刷         | エクセル出力 | <u> </u> 閉じる( <u>c</u> ) |            |              |     |  |   |
| 2012/06/01 ~ 2012/06/30 V • Catt                                      |             |            | F      | P/LとC/Fの点検               |            |              |     |  |   |
| 貸借対照表   事業活動計算書   資金収支計算書   就労支援活動明細書   製造原価明細書   販売管理明細書   授産事業費用明細書 |             |            |        |                          |            |              |     |  |   |
| Code NAR-2                                                            | 了 异         | 削发高        | 1百 力   | 頁方                       | 自然高        | ┛差 異 │比      | (%) |  | ^ |
| 【事業活動による収支】                                                           |             |            |        |                          |            |              |     |  |   |
| 53000 障害福祉サービス等事業収入                                                   | 126,604,000 | 21,242,482 |        | 10,648,066               | 31,890,548 | 94,713,452 2 | 5.2 |  |   |
| 53010 自立支援給付費収入                                                       | 126,604,000 | 21,242,482 |        | 10,648,066               | 31,890,548 | 94,713,452 2 | 5.2 |  |   |
| 53020 介護給付費収入                                                         | 126,604,000 | 21,242,482 |        | 10,648,066               | 31,890,548 | 94,713,452 2 | 5.2 |  |   |
| 60010 借入金利息補助金収入                                                      | 355,680     |            |        |                          |            | 355,680      |     |  |   |
| 60020 借入金利息補助金収入                                                      | 355,680     |            |        |                          |            | 355,680      |     |  |   |
| 54300 経常経費寄附金収入                                                       |             | 2,000      |        | 12,168                   | 14,168     | -14,168      |     |  |   |
| ■ GA910                                                               |             | 9 NNN      |        | 19 169                   | 1/ 162     | -14 182      |     |  |   |

🜲 エクセル出力

実行中のエクセルを閉じて、"エクセル出力"を実行すると、 エクセルが起動して、表示画面のデータがそのままエクセルに出力されます。 ただし、出力したファイル形式は CSV ファイルですので、保存して終了させたい場合 は、ファイル名とファイルの種類を Excel ブックに変更して保存しないと、エクセル で加工したデータが保存されません。

| ファイル名(N):   | 試算表6月 xlsx         |
|-------------|--------------------|
| ファイルの種類(T): | Excel ブック (* xlsx) |

#### 5. 試算表での重要な確認事項

仕訳入力が終わったら、次のように一日試算表を出して画面の下部に表示される赤枠の金 額が一致していることを確認してください。

| 슱 | 計期首   | 2015/      | /04/ | <mark>′01</mark> |   |     |         |   |
|---|-------|------------|------|------------------|---|-----|---------|---|
| 集 | 計期間   |            |      |                  |   |     | ·       |   |
| 自 | 2015  | ■ #        | 4    |                  | 9 |     | 実行      |   |
|   | 0.045 |            |      |                  |   |     | × キャンセル | 1 |
| 至 | 2015  | <u>리</u> 年 | 4    | ヨ月               | 9 | J B |         | 1 |

この金額が一致していないと正常な会計が出来ません。 貸借対照表

| 724,791,688 | 借方合計 |
|-------------|------|
| 724,791,688 | 貸方合計 |

事業活動収支計算書

| 232,868,730 | 次期繰越活動収支差額(B/S) |
|-------------|-----------------|
| 232,868,730 | 次期繰越活動収支差額(P/L) |

資金収支計算書

ただし、流動資産・流動負債は"一年以内の返済"、"棚卸資産"、"引当金"などを除いた 金額です。

#### 不一致になる主な原因

- ①期首の繰越金が正しいか。
- 不正な科目コードが無いか。
   仕訳入力画面で"仕訳点検"を実行してみてください。
- ③ 減価償却費や引当金繰り入れなどの仕訳で複合仕訳になっていないか。
   非資金取引は単一仕訳にしないと、資金収支計算書が正しく反映されません。
- ④ 勘定科目と資金科目の連携が正しいか。勘定科目設定の画面にある"チェック表"を見てください。

#### 6. 現預金などの確認

現預金などの確認は、総勘定元帳で行うことが基本ですが、仕訳入力したデータは直接試 算表にも反映されていますので、試算表で確認すると便利です。

ここで表示された金額が期待通りでなかった場合は、総勘定元帳で詳細に調べるという順 序の方が良いと思います。

| 貸借対照表   事業活動計算書   資金収支計算書 | 資借対照表│事業活動計算書│資金収支計算書│就労支援活動明細書│製造原価明細書│販売管理明細書│授産事業費用 |            |            |             |  |  |  |  |  |  |
|---------------------------|--------------------------------------------------------|------------|------------|-------------|--|--|--|--|--|--|
| _ code _ 科目名              | 前残高                                                    | 借方         | 貸 方        | 当残高         |  |  |  |  |  |  |
| ▶ 10000 【資 産 の 部】         |                                                        |            |            |             |  |  |  |  |  |  |
| 11000 流動資産                | 174,000,276                                            | 51,395,147 | 25,079,528 | 200,315,895 |  |  |  |  |  |  |
| 11010 現 金 預 金             | 87,536,321                                             | 40,063,591 | 13,876,036 | 113,723,876 |  |  |  |  |  |  |
| 11021 小口現金(近畿)            | 935,827                                                | 816,067    | 478,956    | 1,272,938   |  |  |  |  |  |  |
| 11030 普通預金                | 68,600,494                                             | 39,247,524 | 13,397,080 | 94,450,938  |  |  |  |  |  |  |
| 11060 定期積立                | 18,000,000                                             |            |            | 18,000,000  |  |  |  |  |  |  |
| 11510 事業未収金               | 21,242,482                                             | 10,648,066 | 10,417,982 | 21,472,566  |  |  |  |  |  |  |
| 11560 貯蔵品                 | 3,760                                                  |            |            | 3,760       |  |  |  |  |  |  |
| 11630 立替金                 | 486,450                                                | 284,230    | 386,250    | 384,430     |  |  |  |  |  |  |
| 11640 前払金                 |                                                        | 399,260    | 399,260    |             |  |  |  |  |  |  |
| 11940 本支店勘定               | 64,731,263                                             |            |            | 64,731,263  |  |  |  |  |  |  |

↓ まずは、今日までの現金預金の残高を確認してください。

#### 7. 収益や費用の確認

授業活動計算書のタグをクリックして、収益金額や費用金額の確認をしてください。

| 貨 | 皆借対照  | 張表 事業活動計算書 | 資金収支計算書 | 就労支援活動明 | 細書 製造原価    | 明細書│販売管 | 理明細書   授産  | 事業費用明細書    | :          |      |
|---|-------|------------|---------|---------|------------|---------|------------|------------|------------|------|
| Γ | code  | 科目         | 名       | 前年度実績   | 前残高        | 借方      | 貸方         | 当残高        | 増 減        | 比(%) |
| Γ | 50000 | 【サービス活動増減  | の部】     |         |            |         |            |            |            |      |
|   | 53000 | 障害福祉サービス等  | 事業収益    |         | 21,242,482 |         | 10,648,066 | 31,890,548 | 31,890,548 |      |
|   | 53010 | 自立支援給付費収   | 益       |         | 21,242,482 |         | 10,648,066 | 31,890,548 | 31,890,548 |      |
|   | 53020 | 介護給付費収益    | i i     |         | 21,242,482 |         | 10,648,066 | 31,890,548 | 31,890,548 |      |
|   | 54300 | 経常経費寄附金収益  | E       |         | 2,000      |         | 12,168     | 14,168     | 14,168     |      |
|   | 54310 | 経常経費寄附金    | 収益      |         | 2,000      |         | 12,168     | 14,168     | 14,168     |      |
|   | 54400 | その他の収益     |         |         | 105,180    |         | 45,407     | 150,587    | 150,587    |      |
|   | 54410 | その他の収益     |         |         | 4,899      |         | 4,566      | 9,465      | 9,465      |      |
|   | 54411 | その他の収益(    | (給食費)   |         | 70,281     |         | 40,841     | 111,122    | 111,122    |      |
|   | 54415 | その他の収益(    | (実習生受入) |         | 30,000     |         |            | 30,000     | 30,000     |      |
|   | 54900 | サービス活動収益計  | •(1)    |         | 21,349,662 |         | 10,705,641 | 32,055,303 | 32,055,303 |      |

#### 8. 収入や支出の確認

資金収支計算書のタグをクリックして、収入や支出金額を確認してください。

| ĵ | 資借対照  | 表 事業活動計算書 | 資金収支計算書 | 就労支援活動明    | 細書 製造原価   | 明細書 販売管   | 理明細書 授産 | 事業費用明細書   | :          |       |
|---|-------|-----------|---------|------------|-----------|-----------|---------|-----------|------------|-------|
|   | code  | 科目:       | 名       | 予算         | 前残高       | 借方        | 貸 方     | 当残高       | 差異         | 比(%)  |
|   | 57000 | 事務費支出     |         | 18,059,291 | 5,610,486 | 1,985,069 |         | 7,595,555 | 10,463,736 | 42.1  |
|   | 57010 | 福利厚生費支出   |         | 475,200    | 159,776   | 15,776    |         | 175,552   | 299,648    | 36.9  |
|   | 57011 | 福利厚生費支    | 出       | 97,200     | 40,276    | 15,776    |         | 56,052    | 41,148     | 57.7  |
|   | 57012 | 職員予防接種    | ・健康診断支出 | 279,000    |           |           |         |           | 279,000    |       |
|   | 57013 | 職員互助会支    | 出       | 99,000     | 119,500   |           |         | 119,500   | -20,500    | 120.7 |
|   | 57020 | 職員被服費支出   |         | 45,000     | 110,565   | -110,565  |         |           | 45,000     |       |
|   | 57030 | 旅費交通費支出   |         | 1,020,000  | 265,750   | 132,660   |         | 398,410   | 621,590    | 39.1  |
|   | 57040 | 研修研究費支出   |         | 189,000    | 165,155   | 14,820    |         | 179,975   | 9,025      | 95.2  |
|   | 57050 | 事務消耗品費支   | 出       | 2,184,000  | 873,625   | 262,276   |         | 1,135,901 | 1,048,099  | 52    |
|   | 57051 | 事務消耗品費    | 支出      | 1,404,000  | 744,685   | 222,676   |         | 967,361   | 436,639    | 68.9  |
|   | 57052 | 事務器具備品    | 費支出     | 780,000    | 128,940   | 39,600    |         | 168,540   | 611,460    | 21.6  |
|   | 57070 | 水道光熱費支出   |         |            | 94,200    | 42,400    |         | 136,600   | -136,600   |       |
|   | 57071 | 電気代支出     |         |            | 94,200    | 42,400    |         | 136,600   | -136,600   |       |
| Γ | 57080 | 燃料費支出     |         | 121,680    |           |           |         |           | 121,680    |       |

# 9. 事業活動収支(P/L)と資金収支(C/F)の確認

P/LとC/Fの確認ボタンを押します。

| 印刷         | エクセル出力 | <u>『</u> 閉じる( <u>c</u> ) |
|------------|--------|--------------------------|
| P/LとC/Fの点検 |        |                          |

次のようなチェック表が出力されますので、PL 科目と CF 科目の金額比較を見てください。

| 🎎 損益科目 | と資金科目のチェック一覧  |          |          |   |      |      | _ □ | x             |
|--------|---------------|----------|----------|---|------|------|-----|---------------|
|        |               |          |          |   |      |      | 閉じる | 5( <u>C</u> ) |
| 科目コード  | 科目名           | PL借方     | CF借方     | 差 | PL貸方 | CF貸方 | 差   | ^             |
| 57000  | 事務費           |          |          |   |      |      |     |               |
| 57010  | 福利厚生費         |          |          |   |      |      |     |               |
| 57011  | 福利厚生費         | 15,776   | 15,776   |   |      |      |     |               |
| 57012  | 職員予防接種·健康診断   |          |          |   |      |      |     |               |
| 57013  | 職員互助会         |          |          |   |      |      |     |               |
| 57020  | 職員被服費         | -110,565 | -110,565 |   |      |      |     |               |
| 57030  | 旅費交通費         | 132,660  | 132,660  |   |      |      |     |               |
| 57040  | 研修研究費         | 14,820   | 14,820   |   |      |      |     |               |
| 57050  | 事務消耗品費        |          |          |   |      |      |     |               |
| 57051  | 消耗品費          | 222,676  | 222,676  |   |      |      |     |               |
| 57052  | 器具備品費         | 39,600   | 39,600   |   |      |      |     | =             |
| 57060  | 印刷製本費         |          |          |   |      |      |     |               |
| 57070  | 水道光熱費         |          |          |   |      |      |     |               |
| 57071  | 電気代           | 42,400   | 42,400   |   |      |      |     |               |
| 57072  | ガス代           |          |          |   |      |      |     |               |
| 57070  | L -16/2 # 7.4 |          |          |   |      |      |     |               |

#### 10. 摘要名による金額集計

摘要名で金額集計が出来ます。集計したい科目にカーソルポインタを移動して、摘要名集 計のボタンを押してください。

| 補助科目集計 | 摘要名集計 | ÉD         | 刷 | エクセル出力 | <u> 開</u> じる( <u>c</u> ) |
|--------|-------|------------|---|--------|--------------------------|
|        |       | P/LとC/Fの点検 |   |        |                          |

この例のように、仕訳の"摘要名1"の摘要名で金額集計が出来ます。

この機能を活用すると、"補助科目"を使用しないでも金額集計が出来ます。

| 1 摘要名による集計                              |      |     |         |        | _                        |   |
|-----------------------------------------|------|-----|---------|--------|--------------------------|---|
| 印刷製本費                                   |      |     |         |        |                          |   |
| 印刷 Identified Line                      | R明細印 | 刷   |         |        | <u> 開</u> じる( <u>C</u> ) |   |
| 摘 要 名                                   | 件数   | 前残高 | 借方      | 貸方     | 残高合計                     | - |
| FAX用紙                                   | 1    |     | 1,196   |        | 1,196                    |   |
| インクカートリッジ                               | 3    |     | 49,840  |        | 49,840                   |   |
| インクタンク                                  | 1    |     | 8,300   |        | 8,300                    |   |
| インク代                                    | 2    |     | 8,340   |        | 8,340                    |   |
| インク用紙代                                  | 1    |     |         | 4,120  | -4,120                   |   |
| キッズより                                   | 1    |     |         | 30,000 | -30,000                  |   |
| コピーカウント料金 リコー                           | 12   |     | 60,981  |        | 60,981                   |   |
|                                         | 1    |     | 20      |        | 20                       |   |
|                                         | 4    |     | 41,560  |        | 41,560                   |   |
|                                         | 1    |     | 27,000  |        | 27,000                   | - |
| ファック人 インクリホン                            | 2    |     | 3,490   |        | 3,490                    |   |
| ファックス インクリホン他                           | 1    |     | 5,389   |        | 5,389                    |   |
| ファックスノイルム                               | 1    |     | 1,397   |        | 1,397                    |   |
| ノリンダーイングで、<br>「クロに持い」の「新たちにおけた」」となったまた。 | 5    |     | 19,525  |        | 19,525                   |   |
| 「山地」東北八面上行的線による近台                       |      |     | 4,120   | ß      | 4,120                    |   |
|                                         |      |     | 231,158 | 34,120 | 197,038                  | ] |

### 11.補助科目集計

補助科目を付けた科目は、赤色で表示されますので、この科目にカーソルポインタを移動 して、"補助科目集計"のボタンを押してください。

#### 12. 試算表の印刷

試算表の画面で"印刷"ボタンを押します。おもな機能は下記の通りです。 なお、これらの設定項目は、決算書や内訳表など他の印刷においても同様です。

| <mark>編</mark> 試算表印刷                                                                                                    |                                                                                                    |                                                                                                    | _ 🗆 X                                        |
|----------------------------------------------------------------------------------------------------|----------------------------------------------------------------------------------------------------|----------------------------------------------------------------------------------------------------|----------------------------------------------|
| <ul> <li>・ 貸借対照表</li> <li>・ 事業活動計算書</li> <li>・ 資金収支計算書</li> <li>・ 就労支援事業別事業活動明細書</li> <li>・ 就労支援事業製造原価明細書</li> <li>・ 就労支援事業販管費明細書</li> <li>&gt;&gt;&gt;&gt;&gt;&gt;&gt;&gt;&gt;&gt;&gt;&gt;&gt;&gt;&gt;&gt;&gt;&gt;&gt;&gt;&gt;&gt;&gt;&gt;&gt;&gt;&gt;&gt;&gt;&gt;&gt;&gt;</li></ul> | 0円の科目<br>○印刷する<br>○印刷する<br>○印刷する<br>○印刷する<br>○印刷する<br>○印刷する<br>○日刷けるい<br>0円表示<br>○する<br>○しない<br>大科目の網掛け<br>○する<br>○しない<br>打出し日の表示<br>○する<br>○しない | 印刷範囲<br>・全ての科目<br>・小科目は表示しない<br>・準大科目以上を表示<br>・大科目以上を表示<br>(標準 5)<br>フォントサイズ<br>(標準 9)<br>を余白<br>20mm 15 | 印刷A<br>印刷B<br>補助科目での金額集計<br>印刷C<br>摘要名での金額集計 |

♣ 計算書類の選択

| ⊙ 貸借対照表          |
|------------------|
| ○ 事業活動計算書        |
| ○ 資金収支計算書        |
| ○ 就労支援事業別事業活動明細書 |
| ○ 就労支援事業製造原価明細書  |
| ○ 就労支援事業販管費明細書   |
|                  |

🜲 印刷する科目の範囲

必要にお応じて選択してください。

| 印刷範囲        |
|-------------|
| ● 全ての科目     |
| ○ 小科目は表示しない |
| ○ 準大科目以上を表示 |
| ○ 大科目以上を表示  |

▲ 0円科目の印刷

通常は、0円科目の印刷はしません。ただし、大科目の場合0円でも印刷するかどうかの選択をしてください。

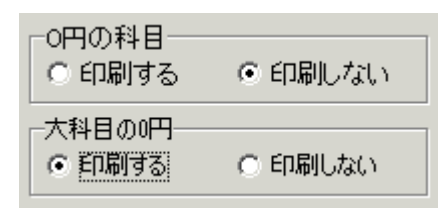

#### 🜲 0円の表示

通常、決算書等では0円の場合、0円表示をしますが、試算表段階では0を非表示にすると、計算書類が見やすくなります。必要に応じて選択してください。

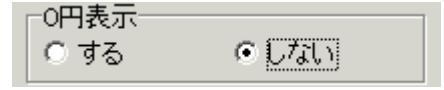

➡ 大科目の網掛け

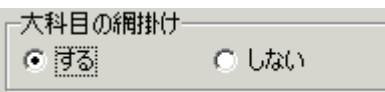

網掛け表示を選択すると、次のようになります。

♣ 打ち出し時の日付時刻

| ─打出し日の表示─              |       |
|------------------------|-------|
| <ul> <li>する</li> </ul> | ○ しない |

するを選択すると、現在の日付時刻が印刷されます。

行間隔、フォントサイズ、左余白 必要に応じて変更してください。

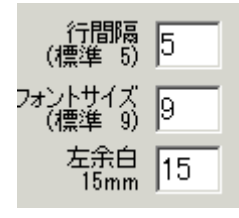

↓ ページ番号の印刷

"する"を選択すると、ページ番号が印刷できます。必要に応じて開始ページの番号 を変更してください。

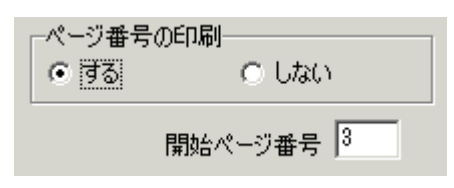

#### 🜲 印刷ボタン

印刷ボタンはこのようにいくつかの様式を用意しています。

- 印刷 A 通常の試算表印刷
- 印刷 B 補助科目の金額集計を表示
- 印刷 C 適用名で金額集計したものを表示

| E    | ŝp  | 刷   | A   |
|------|-----|-----|-----|
|      | £p  | 刷   | в   |
| 補助科[ | 目で( | の金物 | 領集計 |
|      | ÉD  | 刷   | С   |
| 摘要名词 | ሮወያ | 金額調 | 制   |

↓ 印刷プレビュー画面の左上に次のアイコンが出ます。

|   | ا 🗎 🖻 👃      | ⊾ ∰   弐, 90% ▼ 🥄 💷   🖃 🗊 🖉 📝   🕅 ┥ 1 🛛 /1 🕨 🔰 📑 | 閉じる |
|---|--------------|-------------------------------------------------|-----|
|   |              | プリンタへ出力します。                                     |     |
|   |              | このボタンを押すと"Excel"へ出力できます。                        |     |
|   | ٨            | PDF ファイルの出力が出来ます。                               |     |
| ( | $\bigotimes$ | このボタンは機能していません。                                 |     |